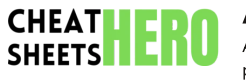

# Axure RP UI/UX Design Cheatsheet

A comprehensive cheat sheet for UI/UX designers using Axure RP, covering essential features, interactions, and best practices to create interactive prototypes.

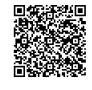

# **Axure RP Interface Basics**

#### Workspace Overview

## Main Toolbar: Access to common functions like save, open, publish, and generate HTML. Widgets Panel: Library of UI elements to drag and drop onto the canvas. Outline Panel: Hierarchical view of all elements on the current page. Properties Panel: Context-sensitive settings for

selected widgets.

Interactions Panel: Define interactivity using events, cases, and actions.

**Canvas:** The main area where you build your prototypes. Drag and drop widgets from the library here to create layouts and flows.

# Interactions and Dynamic Content

#### **Common Interactions**

| OnClick     | Triggers an action when a widget is clicked.                   |
|-------------|----------------------------------------------------------------|
| OnMouseOver | Triggers an action when the mouse cursor hovers over a widget. |
| OnPageLoad  | Triggers an action when the page loads.                        |
| OnKeyDown   | Triggers an action when a key is pressed.                      |

#### Actions

**Open Link:** Navigates to another page or external URL.

Show/Hide: Controls the visibility of widgets.
Move: Animates the movement of widgets.
Set Text: Modifies the text content of a widget.
Set Variable Value: Updates the value of a global variable.

Enable/Disable: Enable or disable a widget.

## **Advanced Prototyping Techniques**

#### Adaptive Views

Create different layouts for various screen sizes and devices using adaptive views. This ensures your prototype is responsive and provides an optimal user experience across different platforms.

To create adaptive views, go to *View > Adaptive Views*. Define breakpoints for different device sizes (e.g., mobile, tablet, desktop), and then customize the layout for each view.

## Widget Libraries

| Default<br>Library   | Includes basic shapes, text fields,<br>buttons, images, and dynamic<br>panels.                                   |
|----------------------|----------------------------------------------------------------------------------------------------|
| Font<br>Awesome      | Contains a vast library of scalable vector icons.                                                                |
| Wireframe<br>Library | Offers low-fidelity UI elements for rapid prototyping.                                                           |
| More<br>Libraries    | You can download and import<br>additional widget libraries from<br>the Axure website and community<br>resources. |

#### **Properties Panel Essentials**

| Style              | Adjust the appearance of widgets, including colors, fonts, borders, and fills.       |
|--------------------|--------------------------------------------------------------------------------------|
| Size &<br>Position | Precisely control the dimensions<br>and location of widgets on the<br>canvas.        |
| Interactions       | Add interactivity by defining<br>events and actions (e.g., OnClick,<br>OnMouseOver). |
| Notes              | Add annotations to widgets for documentation and collaboration.                      |

## Dynamic Panels

Dynamic panels allow you to create multi-state widgets that can change their appearance and content based on interactions. Useful for creating tabs, accordions, slideshows, and other complex UI elements.

#### Key Features:

Multiple states within a single widget.

- Transitions between states (e.g., fade, slide).
- Ability to set initial state on page load.

To use a dynamic panel, drag the Dynamic Panel widget onto the canvas. Double-click to add states, and configure interactions to switch between states.

## Variables

| Global<br>Variables | Variables accessible across all pages<br>of the prototype. Useful for storing<br>user input, session data, and<br>application state. To create, go to<br><i>Project &gt; Global Variables</i> . |
|---------------------|----------------------------------------------------------------------------------------------------|
| Local<br>Variables  | Variables that are only accessible<br>within a specific interaction case.<br>Useful for temporary calculations<br>and conditional logic.                                                        |
| Usage               | Use variables to store and retrieve<br>data, create conditional logic (e.g.,<br>if/else statements), and customize<br>interactions based on user input.                                         |
|                     |                                                                                                    |

# Masters

Masters are reusable UI components that can be used across multiple pages of your prototype. This helps maintain consistency and simplifies the process of updating common elements (e.g., headers, footers, navigation menus).

To create a master, select the widgets you want to include, right-click, and choose *Create Master*. You can then drag and drop the master onto any page. Changes made to the master will automatically be reflected in all instances.

## Animations and Transitions

| Show/Hide<br>Effects | Use fade, slide, or other effects<br>when showing or hiding widgets<br>to create smooth transitions.  |
|----------------------|----------------------------------------------------------------------------------------------------|
| Move<br>Animations   | Animate the movement of<br>widgets using linear, ease-in,<br>ease-out, or custom easing<br>functions. |
| Rotate and<br>Scale  | Transform widgets by rotating or scaling them to create dynamic effects.                              |

# **Collaboration and Handoff**

# Team Projects

Enable team collaboration by creating team projects on Axure Cloud or a shared network drive. This allows multiple designers to work on the same prototype simultaneously.

- Check In/Check Out: Manage changes and prevent conflicts by checking out pages or masters before editing them.
- Annotations: Add comments and notes to provide feedback and communicate design decisions.

## Generating HTML Prototypes

Generate interactive HTML prototypes that can be shared with stakeholders for review and testing. Axure RP provides options to customize the appearance and functionality of the generated output.

- **Publish to Axure Cloud:** Host your prototype online and share it with a link.
- Generate Local HTML: Create a selfcontained HTML folder that can be opened in any web browser.

#### Handoff to Developers

| Inspect Mode       | Developers can use Inspect<br>mode in the generated HTML<br>prototype to view detailed<br>specifications for each widget,<br>including styles, dimensions,<br>and interactions. |
|--------------------|----------------------------------------------------------------------------------------------------|
| Download<br>Assets | Download all images and other assets used in the prototype.                                                                                                    |
| Documentation      | Include detailed notes and<br>annotations to provide context<br>and explain design decisions.                                                                                   |